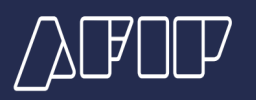

# Nuevo Pacto Fiscal: ¿Cómo delegar la representación para adherirse al Régimen especial de ingreso del Impuesto sobre los Bienes Personales (REIBP)?

La adhesión al REIBP es voluntaria e individual para todos los sujetos.

# Recordatorio

Podrán adherir:

- Las personas humanas y sucesiones indivisas que sean residentes fiscales en Argentina al 31 de diciembre de 2023, según la Ley de Impuesto a las Ganancias.
- Las personas humanas que al 31 de diciembre de 2023 no sean consideradas residentes argentinos, pero lo fueron antes de la fecha mencionada. En este caso, serán consideradas residentes fiscales en Argentina a partir del 1 de enero de 2024 a los fines de la <u>Ley de Impuesto a las Ganancias</u> y respecto del impuesto sobre los Bienes Personales, por los períodos fiscales que el régimen sustituye.

# Información importante

El REIBP es un régimen opcional para el ingreso unificado del Impuesto sobre los Bienes Personales correspondiente a los períodos fiscales comprendidos hasta el 2027.

Quienes hayan regularizado bienes bajo el Régimen de Regularización de Activos y opten por ingresar al REIBP tributarán en forma unificada por los períodos fiscales 2024, 2025, 2026 y 2027.

# PASO 1

Selecciona Iniciar sesión para ingresar con tu CUIT/CUIL y clave fiscal.

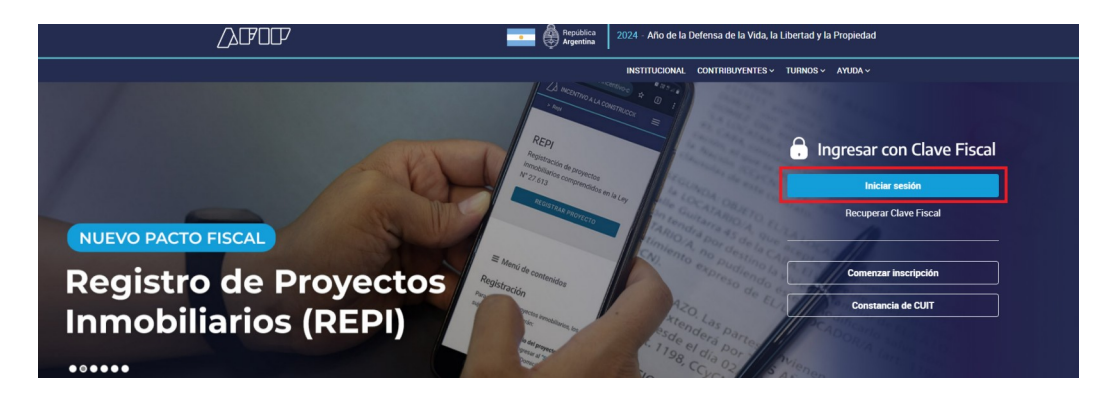

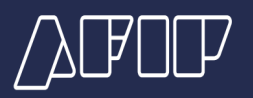

| INSTITUCIONAL                 | CONTRIBUYENTES - | TURNOS - | AYUDA - |
|-------------------------------|------------------|----------|---------|
|                               |                  |          |         |
|                               |                  |          |         |
|                               |                  |          |         |
|                               |                  |          |         |
|                               |                  |          |         |
| (.) Ingresar con Clave Fiscal |                  |          |         |
| CUIT/CUIL                     |                  |          |         |
|                               |                  |          |         |
|                               |                  |          |         |
|                               |                  |          |         |
| Siguiente                     |                  |          |         |
| ¿Olvidaste tu clave?          |                  |          |         |
|                               |                  |          |         |
| Obtené tu Clave Fiscal        |                  |          |         |
| ¿Qué es la Clave Fiscal?      | $HHh_{n-1}$      |          |         |
| Ayuda                         | ti ti ti ti      |          |         |
|                               | GUTTING          |          |         |
|                               |                  |          |         |
|                               |                  |          |         |

# PASO 2

# Designación de "Representante por deuda ajena"

Dentro del menú del portal de clave fiscal, ingresá al "Sistema Registral". Si no tenés el servicio habilitado, agregalo desde el buscador.

|                             | 'E FISCAL                   |                             | ٩                                                          |
|-----------------------------|-----------------------------|-----------------------------|------------------------------------------------------------|
| Solicitud de Cuit           | Presentaciones<br>Digitales | Administrador de relaciones | Domicilio Fiscal<br>Electrónico<br>No tenés notificaciones |
| ¿Qué necesitás?   Buscá trá | mites y servicios           |                             | Q                                                          |

### Servicios | Más utilizados

| - |
|---|
|---|

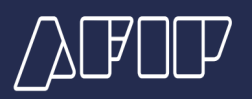

### PASO 3

Una vez dentro, ingresá a la sección "Registro Tributario" y en "Relaciones" presioná el botón "Ingresar".

|                                                                    |                           |                                                                                                    |                      | <u>Salir</u> |
|--------------------------------------------------------------------|---------------------------|----------------------------------------------------------------------------------------------------|----------------------|--------------|
| Sistema registral / Inic                                           | cio / Registro Tributario |                                                                                                    |                      |              |
| Inicio<br>Consulta<br>Constancias<br>Trámites<br>Registro Tributat | rio E                     | Atta de impuestos<br>Para inscribirte en el Impuesto a las Ganancias, Monotributo, IVA,<br>Fondo para la Educación y Promoción Cooperativa, Impuesto sobre<br>los Bienes Personales, Empleador o Impuesto Cedular, Ingresá al<br>Registro Único Tributario.<br>Continuá para inscribirte en el resto de los impuestos.                   | NGRESAR<br>CONTINUAR |              |
| Registros Espec                                                    | iales                     | Baja de Impuestos           Para darfe de baja en el Impuesto a las Ganancias, Monotributo,<br>IVA, Fondo para la Educación y Promoción Cooperativa, Impuesto<br>sobre los Bienes Personales, Empleador o Impuesto Cedular,<br>ingresá al Registro Único Tributario.           Continuá para darte de baja en el resto de los impuestos. | CONTINUAR            |              |
|                                                                    |                           | Relaciones<br>Te permitirá dar el alta y la baja de responsables sustituíos y apoderados.                                                                                                    | INGRESAR             |              |

# PASO 4

En el menú de "Relaciones" seleccioná "Ingresar una nueva relación"

| Sistema Registral |                                                                               |
|-------------------|-------------------------------------------------------------------------------|
|                   | Sistema registral / Inicio / Registro Tributario / Relaciones                 |
|                   | REGISTRO TRIBUTARIO - ALTA Y BAJA DE RELACIONES                               |
|                   | Seleccioné la operación que deseas realizar.                                  |
|                   | Operación OELIMINAR UNA RELACIÓN OINGRESAR UNA NUEVA RELACIÓN                 |
|                   | ≠ Típo de relación Clave relacionada Descripción Fecha de inicio Fecha de fin |

En "Tipo de relación" seleccioná "Responsable por deuda ajena art. 6 Ley 11683" y completa el casillero de "Clave relacionada" con el número de CUIL/CUIT de la persona a representar. Una vez completado presioná el botón "Aceptar".

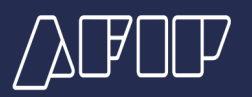

| Sistema registral / Inicio / Registro Tributano / Relaciones                                    |  |
|-------------------------------------------------------------------------------------------------|--|
| REGISTRO TRIBUTARIO - ALTA Y BAJA DE RELACIONES                                                 |  |
| Participation de la persona que deseas realizar.                                                |  |
| Operación Oeluminan Una Relación Oengriesan Una Huravin                                         |  |
| Tipo relación Clave relacionada<br>RESPONSABLE POR DEUDA AJENA ART 6 LEY 11683 • Ej 20309907332 |  |
| VOLVER                                                                                          |  |

El sistema mostrará la confirmación del trámite. Esto indicá que podemos continuar con el siguiente paso.

| Sistema registra | al / Ini  | cio / Registro Tributario /                            | Relaciones        |             |                       |              |  |
|------------------|-----------|--------------------------------------------------------|-------------------|-------------|-----------------------|--------------|--|
|                  | R         | EGISTRO TRI                                            | BUTARIO - ALTA    | Y BAJA DE   | RELACIONES            |              |  |
|                  |           | Relaciones                                             |                   |             |                       |              |  |
|                  | Selec     | cioná la operación que                                 | edeseas realizar. |             |                       |              |  |
|                  | Opera     | ción                                                   |                   |             |                       |              |  |
|                  |           | OELIMINAR                                              | UNA RELACIÓN      |             | OINGRESAR UNA NUEVA R | ELACIÓN      |  |
|                  | La<br>Trá | operación finalizó con éxi<br><b>imite nro. 149356</b> | to.               |             |                       |              |  |
|                  | #         | Tipo de relación                                       | Clave relacionada | Descripción | Fecha de inicio       | Fecha de fin |  |
|                  |           |                                                        |                   |             |                       |              |  |
|                  |           |                                                        |                   |             |                       |              |  |
|                  |           |                                                        |                   |             |                       |              |  |

# PASO 5

#### Delegación de servicio

La persona a ser representada deberá ingresar con su clave fiscal al servicio "Administrador de relaciones".

En caso de no tener clave fiscal, en la <u>guía paso a paso "Mi AFIP: ¿Cómo solicito o</u> <u>recupero mi clave fiscal?"</u> te mostramos como tramitarla de forma fácil y rápida a través de la app Mi AFIP. Administrador de Relaciones

Administrador de

|                                                 | AVE FISCAL                      |                                         |                               |        | (                                                          |   |
|-------------------------------------------------|---------------------------------|-----------------------------------------|-------------------------------|--------|------------------------------------------------------------|---|
| Solicitud de Cuit                               | Presentacione<br>Digitales      | s e e e e e e e e e e e e e e e e e e e | Idministrador de<br>elaciones |        | Domicilio Fiscal<br>Electrónico<br>No tenés notificaciones |   |
| ¿Qué necesitás?   Buscá                         | trámites y servicios            |                                         |                               |        | C                                                          | λ |
| Servicios   Más util                            | izados                          |                                         |                               |        |                                                            |   |
| Ganancias Personas<br>Humanas – Portal<br>integ | Domicilio Fiscal<br>Electrónico | Sistema registral                       | SiRADIG - Traba               | ajador | Ver todos                                                  |   |

# PASO 6

Una vez dentro del sistema, presioná "Nueva relación"

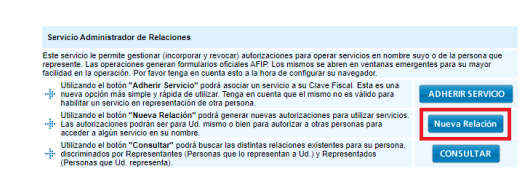

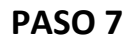

En "Servicio" seleccioná "Régimen especial de ingreso de Bienes Personales (REIBP) (Nivel de seguridad mínimo requerido 3)" y presioná "Buscar" para seleccionar el representante.

| Administrador de Relaciones |                                   |                                                                                                    |        |  |  |  |
|-----------------------------|-----------------------------------|----------------------------------------------------------------------------------------------------|--------|--|--|--|
|                             | Bienvenido Usu<br>Actuando en rep | ario<br>presentación de                                                                             |        |  |  |  |
|                             |                                   | Incorporar nueva Relación                                                                           |        |  |  |  |
|                             | Autorizante (Dador)               |                                                                                                    |        |  |  |  |
|                             | Representado                      |                                                                                                    |        |  |  |  |
|                             | Servicio                          | Régimen especial de ingreso de Bienes Personales (REIBP) (Nivel<br>de seguridad mínimo requerido 3) | BUSCAR |  |  |  |
|                             | Representante                     | Presione Buscar para seleccionar el Representante                                                   | BUSCAR |  |  |  |

Completá el CUIT/CUIL/CDI de la persona que querés que te represente y presioná "Buscar" para ver que los datos sean los correctos. Finalmente presioná "Confirmar"

| Relaciones |                                                                                                    |  |
|------------|----------------------------------------------------------------------------------------------------|--|
|            | Bienvenido Usuario<br>Actuando en representación de                                                                                                    |  |
|            | Selección del Representante a autorizar                                                                                                    |  |
|            | Esta generando una nueva autorizacion para el servicio Régimen especial de ingreso de Bienes Personales<br>(REIBP) (Nivel de seguridad mínimo requerido 3). El servicio que seleccionó es un servicio interactivo. Para hacer<br>efectiva la autorización deberá designar a una persona Física con Clave Fiscal habilitada. |  |
|            | La persona lo ha autorizado para delegar este servicio en su nombre.                                                                                                    |  |
|            | CUIT/CUIL/CDI<br>Usuario El usuario es Externo (Podrá delegar este servicio)                                                                                                    |  |
|            | CONFIRMAR                                                                                                    |  |

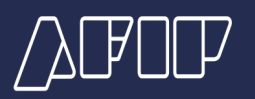

# PASO 8

#### Aceptación de designación

Para finalizar con el trámite, el representante debería ingresar nuevamente con su CUIT/CUIL y clave fiscal y entrá el servicio "Sistema Registral"

|  | PORTAL DE CLAVE FISCAL |
|--|------------------------|
|--|------------------------|

| PORTAL DE CLAVE FISCAL                                                                                                    |                                              |                             |                                                            |  |  |
|----------------------------------------------------------------------------------------------------|----------------------------------------------|-----------------------------|------------------------------------------------------------|--|--|
| Solicitud de Cuit                                                                                                    | Presentaciones<br>Digitales                  | Administrador de relaciones | Domicilio Fiscal<br>Electrónico<br>No tenés notificaciones |  |  |
| sistema registral                                                                                                    |                                              |                             | Q                                                          |  |  |
| Sistema registral<br>Altas bajas y modif. en materia Aduanera/I                                                                                                    | npositiva/Previsional. Reg Especial Aduanero |                             |                                                            |  |  |
| Consulta del Sistema Registral para organismos externos<br>Consulta de datos del Sistema Registral no amparados por el secreto fiscal para organismos externos autorizados |                                              |                             |                                                            |  |  |
| SUR<br>Sistema único registral                                                                                                    |                                              |                             |                                                            |  |  |

Una vez dentro, ingresar en el menú de "Registro Tributario" y en la caja "Aceptación designación" presionar "Ingresar".

| Inicio<br>Consulta<br>Constancias<br>Trámites<br>Registro Tributano | Alta de impuestos<br>Para inscribite en el impuesto a las Ganancias, Monotribuio, IVA,<br>Fondo para la Educación y Promoción Cooperativa, impuesto sobre<br>los Bienes Personales, Empleador o impuesto Cedular, ingresá al<br>Registro Único Tributario.                                                                                                 |
|---------------------------------------------------------------------|----------------------------------------------------------------------------------------------------|
| Registros Especiales                                                | Baja de impuestos       Para darle de baja en el impuesto a las Ganancias, Monotributo, IVA, Fondo para la Educación y Promoción Cooperativa, Impuesto sobre los Elenes Personales, Empleador o Impuesto Cedular, encode de las Registro Único Tributano.       INGRESAR         Continuá para darte de baja en el resto de los impuestos.       CONTINUAR |
|                                                                     | Teléfonos<br>Por este módulo podrás gestionar atas, modificaciones y bajas de tus<br>teléfonos.                                                                                                    |
| III                                                                 | E-mails<br>Por este módulo podrás gestionar attas, modificaciones, bajas y<br>confirmación de lus direcciones de correo.                                                                                                    |
| Ē                                                                   | Aceptación designación<br>Mediante esta opolon podes aceptar la designación como Responsable<br>Sustitulo y también podes ACEPTAR / RECHAZAR la designación como<br>Apoderado.                                                                                                    |

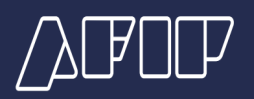

Se desplegará una lista de las designaciones pendientes. Presioná "Aceptar" en el caso que corresponda para finalizar con la designación.

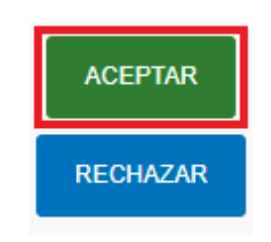

### PASO 9

#### Inicio de representación en el sistema

Para iniciar la representación, ingresá al serviciio "Régimen Especial del ingreso del impuesto sobre los bienes personales (REIBP)", presioná el logo de 3 personas que se encuentra en el margen superior derecho y en "Representar a" seleccioná a la persona a representar.

| AFOF RÉGIMEN ESPECIAL DEL INGRESO<br>BIENES PERSONALES (REIBP)                                                                                                    | DEL IMPUESTO SOBRE LOS | REPRESENTANDO A: | ( <b>→</b> |
|----------------------------------------------------------------------------------------------------|------------------------|------------------|------------|
| Inicio / Cambio relación                                                                                                    |                        |                  |            |
| Elegí una persona para<br>angresar<br>Tu CUIT tiene asignado una o varias personas sobre las cuales podés<br>representar y hacer trámites en su nombre.<br>Por favor elegí una persona para continuar. | REPRESENTANDO A:       |                  |            |